# 広島市電子入札システム

受注者操作説明書 3

(入札書提出)

令和2年3月

広島市

目 次

| 1 | 入札書提出                         | 1  |
|---|-------------------------------|----|
|   | 1-1 電子入札システムログイン操作            | 1  |
|   | 1-2 案件の検索                     | 3  |
|   | 1-3 入札金額の入力                   | 4  |
|   | (1) 明細内訳が設定されていない案件の場合        | 4  |
|   | (2) 明細内訳が設定されている案件の場合         | 4  |
|   | 1-4 内訳書添付(入札説明書で提出を求められている場合) | 5  |
|   | 1-5 連絡先情報(入札担当部署情報)の確認        | 7  |
|   | 1-6 入札書の確認と提出                 | 8  |
| 2 | ヘルプデスク                        | 12 |
|   |                               |    |

## 【重要】電子入札を行うにあたって

電子入札について必要な事項を定めた『広島市電子入札システム等利用 規約』、『広島市電子入札運用基準』を必ずご確認ください。

電子入札に使用する I Cカードには有効期限があります。入札書提出に あたっては、I Cカードの有効期限が開札日以降まであるものを使用して ください。(開札日に有効期限が切れていた場合、提出された入札書を開札 することができないため、その入札は無効となります。)

ICカードの名義人である代表者等に変更があった場合は、変更後の代 表者等の名義のICカードを取得し、電子入札を行ってください。

代表者等を変更しているにもかかわらず、変更前の代表者等が名義人と なっている I Cカードを使用して入札に参加したことが判明した場合は、 指名停止の対象となりますので注意してください。

#### 1 入札書提出

#### 1-1 電子入札システムログイン操作

広島市電子調達システムポータルサイトの「電子入札システム」から、電子入札システム の画面を開いて操作していきます。

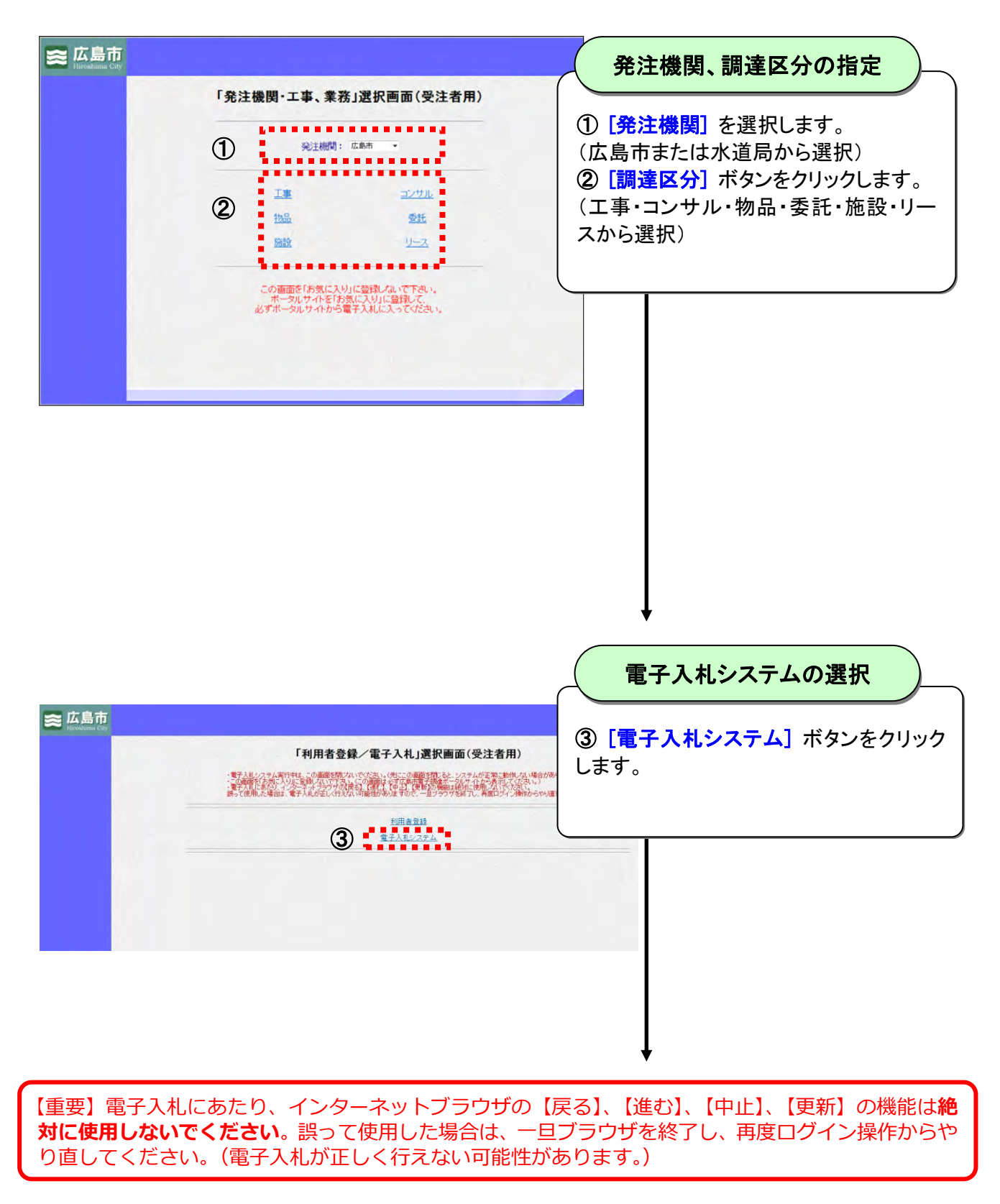

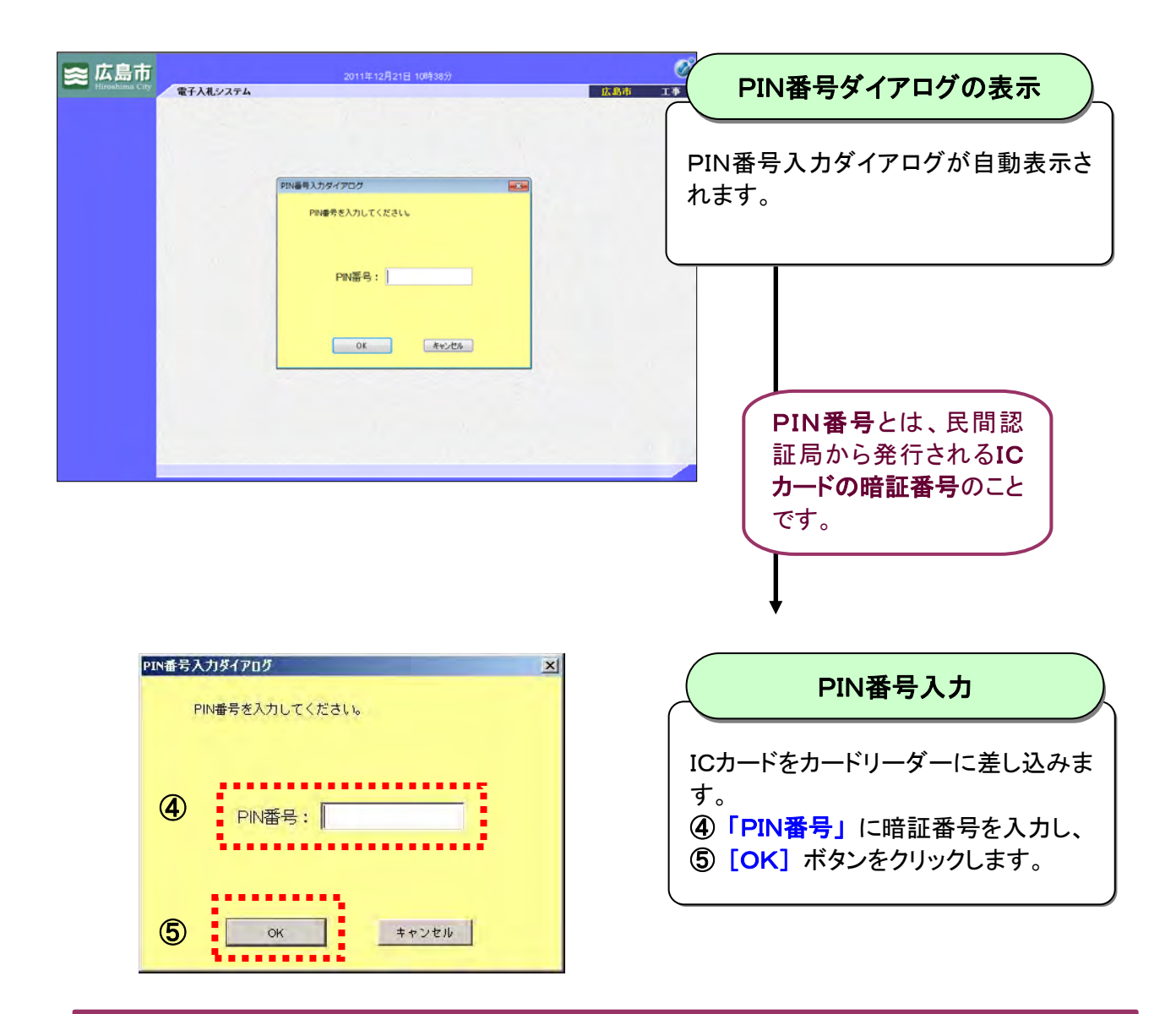

#### ログインできないときは、まず以下をご確認ください。

- 1. ICカードはカードリーダーに正しく挿入されていますか?
- 2. ICカードの有効期限が切れていませんか?
- 3. ICカードの利用者登録は行っていますか?(電子入札を行う発注機関、調達区分での利用 者登録が必要です。)
- 4. 電子入札を行うための事前準備および広島市電子調達システム利用端末の環境設定は 行っていますか?(詳細は広島市電子調達システムポータルサイトに掲載しています。)
- ブラウザに、GoogleツールバーやYahooツールバーなどが設定されていませんか?(ツー ルバーのポップアップブロック機能が有効な場合、システムが正常に動作しない場合があり ます。)

# 1-2 案件の検索

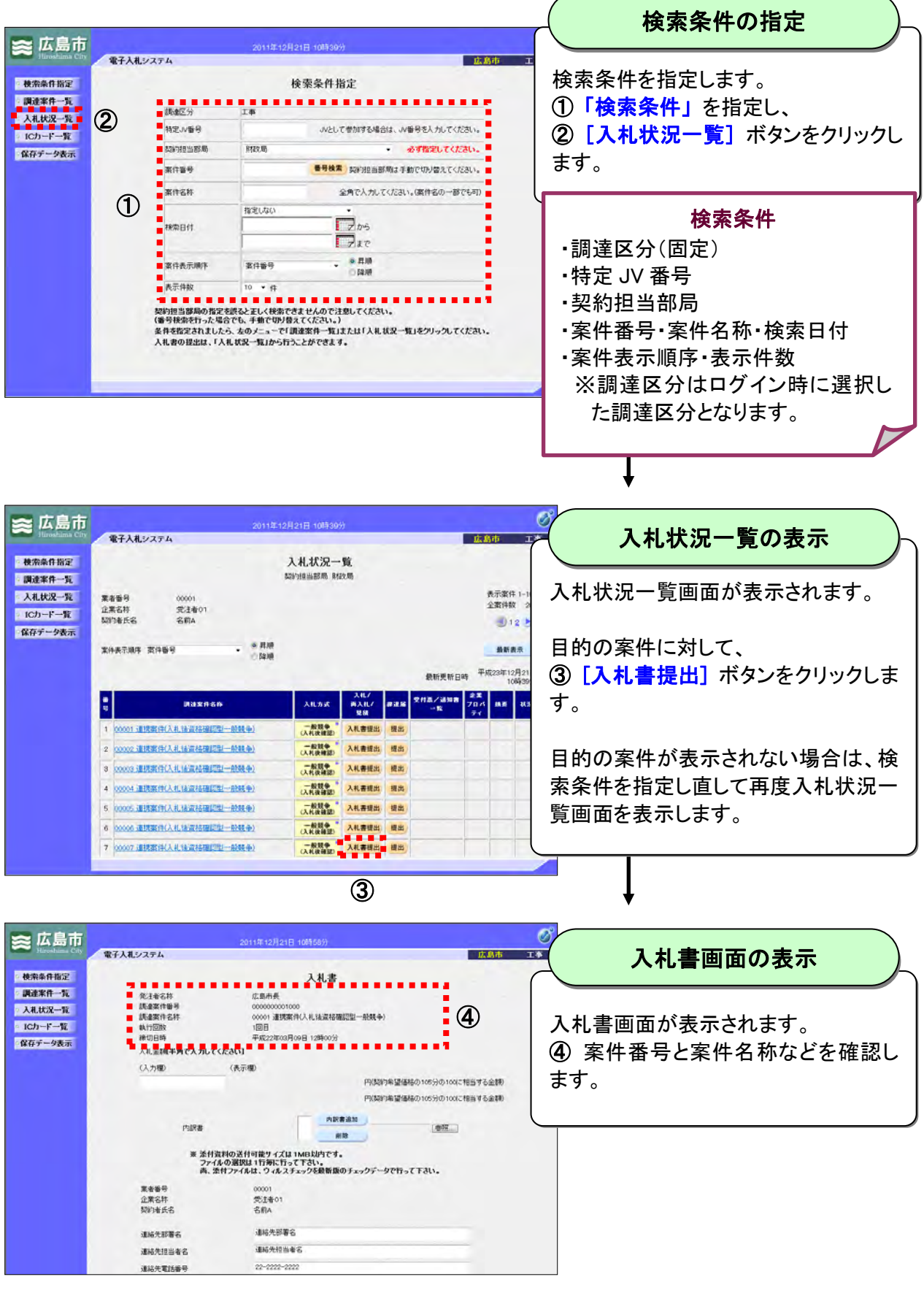

## 1-3 入札金額の入力

#### (1) 明細内訳が設定されていない案件の場合

| 🕿 広島市                                                                        | 2011年12月21日 11時00%                                           |                                                                                                    |                                    |  |
|------------------------------------------------------------------------------|--------------------------------------------------------------|----------------------------------------------------------------------------------------------------|------------------------------------|--|
| 使荣奉件指定                                                                       | 電子入札システム                                                     | 広5年<br>入礼書                                                                                                    | 入れ並祖の入力・確認                         |  |
| <ul> <li>調達案件一覧</li> <li>人札状況一覧</li> <li>ICカード一覧</li> <li>保存データ表示</li> </ul> | 死王帝名称<br>武道案件番号<br>武術案件番号<br>武術工作型政<br>執句目時<br>入礼金調準角で入力してくだ | (二島小美<br>000000000000<br>000013建築(小人北(法(本部進工程)一般発音))<br>10日目<br>10月2日<br>28443<br>28443                                          | ①「入札金額(入力欄)」に入札金額を<br>入力します。(半角数字) |  |
|                                                                              | (1)                                                          | 2年現他<br>2 30000000 円(2月)に転還構成の105分の00000 相当する金額<br>30000万円(2月)に転還構成の105分の0001相当する金額<br>再発 通知 一 一 一 一 一 一 一 一 一 一 一 一 一 一 一 一 一 一 | ②「入札金額(表示欄)」に表示される<br>入札金額を確認します。  |  |
|                                                                              | <ul> <li>※ 添付資料<br/>ファイルの<br/>向、添付</li> </ul>                | ゆ送付可能サイズは1MB上均です。<br>の選択は1行毎に行って下さい。<br>フィイルし、フィルスチェックを最新版のチェックデータで行って下さい。                                                       | 上段:カンマ区切り                          |  |
|                                                                              | 業者醫导<br>企業名称<br>契約者氏名                                        | 00001<br>15注章01<br>名职A                                                                                                    | 下段:和数字混み                           |  |
|                                                                              | 連結先即署名                                                       | 連絡先影響名                                                                                                    |                                    |  |
|                                                                              | 運結先担当者名                                                      | 連絡先担当者名                                                                                                    |                                    |  |
|                                                                              | 連絡先電話醫导                                                      | 22-2222-2222                                                                                                    |                                    |  |
|                                                                              | 連絡先メールアドレス                                                   | core1@locahost                                                                                                    |                                    |  |
|                                                                              |                                                              | 現在内容構成                                                                                                    |                                    |  |

#### (2) 明細内訳が設定されている案件の場合

| 明細内訳 | (4)    | 計算 全項    | 目の単価を入っ | カレてから計算ボタンタ | 目押してください | 日細内訳の入力                           |
|------|--------|----------|---------|-------------|----------|-----------------------------------|
| 番号   | 品名     | 数量       | 単位      | 単価          | 金額       |                                   |
| 1    | 項目名称1  | 100.00   | 本       | 2.99        | 299      | 明細山記が記中されている安かでは                  |
| 2    | 項目名称2  | 9.00     | 個       | 2.11        | 18.99    |                                   |
| 3    | 項目名称3  | 0.08     |         | 4.22        | 0.33     | - エ記①には直接入力できません。                 |
| 4    | 項目名称4  | 700.00   | ダース     | 5.44        | 3808     |                                   |
| 5    | 項目名称5  | 600.00   | 枚       | 8.11        | 4866     | 人札書画面の下段に表示される、<br>③明細内訳の単価欄に入札単価 |
| 6    | 項目名称6  | 5000.00  | 本       | 9.44 (3)    | 47200    |                                   |
| 7    | 項目名称7  | 4.00     | 個       | 8.11        | 32.44    | 人力します。                            |
| 8    | 項目名称8  | 0.30     | リットル    | 8.3         | 2.49     |                                   |
| 9    | 項目名称9  | 2.00     | ダース     | 7           | 14       | すべての単価の入力が終わったら、                  |
| 10   | 項目名称10 | 10000.00 | 枚       | 8           | 80000    | ④ [計算] ボタンをクリックします。               |
|      |        | 合計Gi     | 背費税及び地方 | <u> </u>    | 136241   | - 上記①に合計金額が設定されます。                |

各明細項目の単価は小数点以下第2位まで入力可能です。 数量に単価を乗じた金額は小数第3位以下切り捨てとなります。 金額の合計は、小数以下切り捨てとなります。 計算後に単価を修正した場合は、再度計算ボタンをクリックしてください。

1-4 内訳書添付(入札説明書で提出を求められている場合)

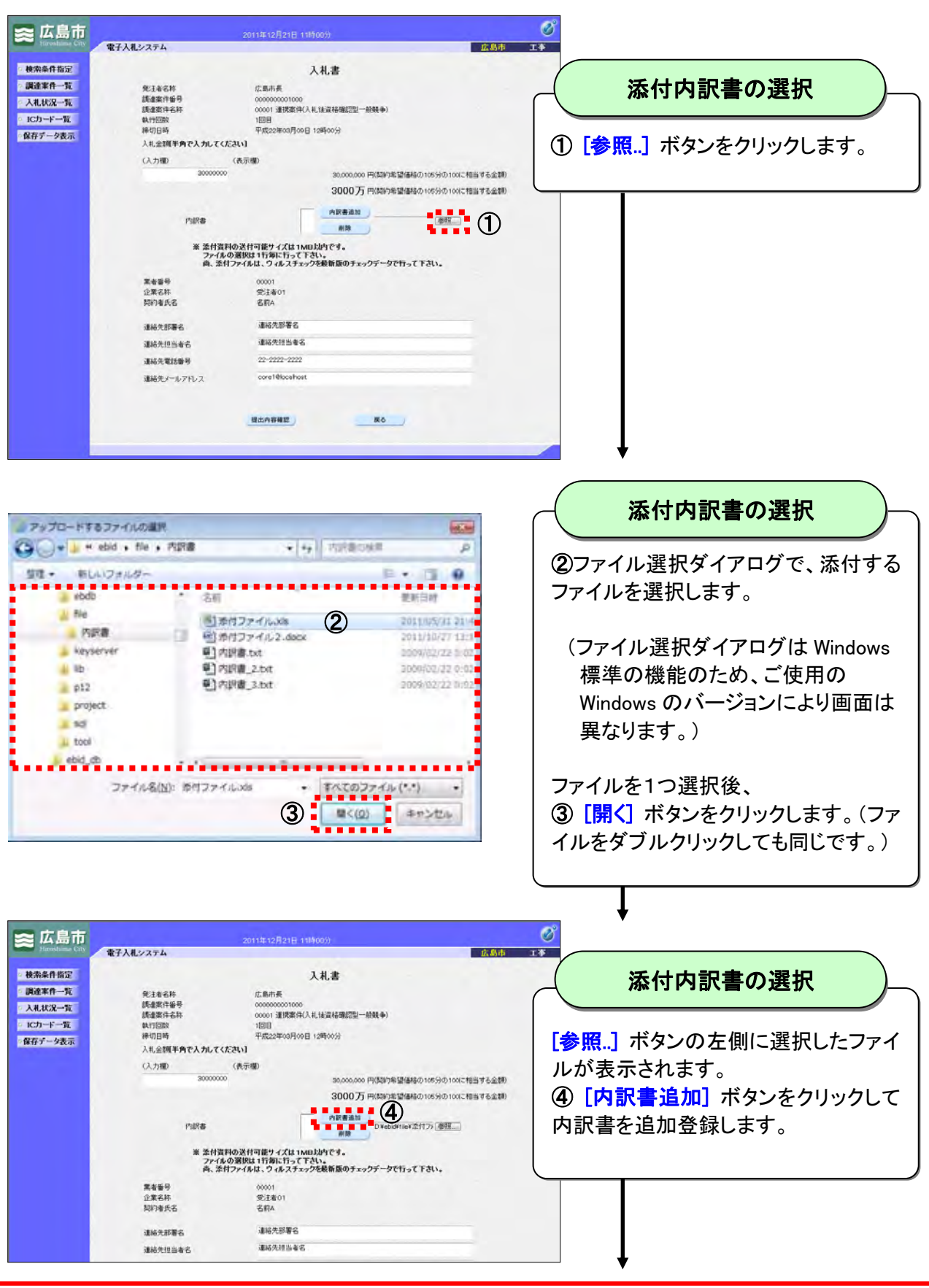

| 🕿 広島市                                                                                |                                                                               | 2011年12月21日 11時01分                                                                                                    | Ø                                           |
|--------------------------------------------------------------------------------------|-------------------------------------------------------------------------------|----------------------------------------------------------------------------------------------------|---------------------------------------------|
| Hiroshime City                                                                       | 電子入礼システム                                                                      |                                                                                                    | (1) 「「「「」」」 「「」」 「」 「」 「」 「」 「」 「」 「」 「」 「」 |
| • 検索条件指定                                                                             |                                                                               | 入礼書                                                                                                    |                                             |
| <ul> <li>- 調達案件一覧</li> <li>- 入札状況一覧</li> <li>- ICカード一覧</li> <li>- 保存データ表示</li> </ul> | 発注者名称<br>調査案件毎号<br>調査案件を持<br>執行回該<br>採行回該<br>採行回該<br>(入力場)<br><u>30000000</u> | (2.展示系<br>00000000100<br>00001 建築政策(代人札(加京林福信型)一般発争)<br>1回日<br>平成222年0月06日 12時00分)<br>20.0<br>20.000.000 円(加加)生活(時時の)105490.100  | ⑤内訳書リストに内訳書が追加されて<br>いるのを確認します。             |
|                                                                                      | 内部書<br>※ 法付款時<br>ファイルの<br>典、条付                                                | 3000万円時期や監督部の105分の100<br>Diebustrileis 恋村フィルット<br>市路<br>の没付可能ワイズは1MB以内です。<br>選択は15時に下って下さい。<br>アイルし、つくなえたまっの空影振動のチェックデータで行って下さい。 | colで物当する金額)<br>添付つ(金板)                      |
|                                                                                      | 案者番号<br>企業名称<br>契約者氏名                                                         | 00001<br>受注者01<br>名訳A                                                                                                    |                                             |
|                                                                                      | 連絡先部署名                                                                        | 連絡先影署名                                                                                                    |                                             |
|                                                                                      | 連結先担当者名                                                                       | 連絡先担当者名                                                                                                    |                                             |
|                                                                                      | 連結先電話錄号                                                                       | 22-2222-2222                                                                                                    |                                             |
|                                                                                      | 連絡先メールアドレス                                                                    | core1@locahost                                                                                                    |                                             |
|                                                                                      |                                                                               | 國出內容確認 <u>表</u> 及                                                                                                    |                                             |

添付する内訳書ファイルが1つの場合は、上記作業で内訳書添付完了です。

添付する内訳書ファイルが複数ある場合は、内訳書ファイルの数だけ上記作業を繰り返してく ださい。

添付する内訳書ファイルが3つ以上の場合、下図の点線部分にスクロールバーが表示されます。 一度に表示されるのは3ファイルですが、▲ボタンまたは▼ボタンをクリックして、全内訳書 が正しく添付できているかを確認してください。

|                            | î |                                                                                                    |
|----------------------------|---|----------------------------------------------------------------------------------------------------|
| D:¥ebid¥file¥内訳書¥内訳書.txt   |   | 内訳書追加                                                                                                    |
| D.¥ebid¥file¥内訳書¥内訳書 2.txt |   |                                                                                                    |
| D:¥ebid¥file¥内訳書¥内訳書 3.txt | - | 削除                                                                                                    |
|                            |   | and the second second s |

間違えて添付してしまった内訳書を削除するには、削除したい内訳書をクリックして選択状態 (反転状態)にして、[削除]ボタンをクリックしてください。

| D:¥ebid¥file¥内訳書¥内訳書.txt                                 | 内訳書追加 |
|----------------------------------------------------------|-------|
| D.¥ebid¥file¥内訳書¥内訳書_3.txt<br>D.¥ebid¥file¥内訳書¥内訳書_3.txt | 削除    |

## 1-5 連絡先情報(入札担当部署情報)の確認

| 🕿 広島市                                                                        | And the second second                                                        | 2011年12月21日 11時02分                                                                              | すめた様式のである                              |
|------------------------------------------------------------------------------|------------------------------------------------------------------------------|-------------------------------------------------------------------------------------------------|----------------------------------------|
| Fillositania City                                                            | 電子入札システム                                                                     |                                                                                                 |                                        |
| > 棟索条件指定                                                                     |                                                                              | 入札書                                                                                             |                                        |
| <ul> <li>調達案件一覧</li> <li>入札状況一覧</li> <li>ICカード一覧</li> <li>保存データ表示</li> </ul> | 先注着名称<br>調査案件番号<br>調査案件番号<br>調査案件名称<br>執行回政<br>神行回政<br>神行日時<br>入札金額半角で入力してくび | に面示長<br>0000000000000<br>000013課務第代人札(地図谷確認型一般発音)<br>1回回<br>平成22年00月00日 12時の0分<br>(2 <b>U</b> ) | ①初期表示される連絡先情報を確認し<br>ます。修正の必要があれば、修正して |
|                                                                              | (入力欄)                                                                        | (表示欄)                                                                                           | - ください。                                |
|                                                                              | 30000000                                                                     | 30,000,000円(契約)希望価格の105分の100に                                                                   | 「相当する金額」                               |
|                                                                              |                                                                              | 3000万円(契約希望価格の105分の100)ご                                                                        | に相当する金額                                |
|                                                                              | 产级现在                                                                         | D/#ebid#file#内訳書.txt<br>D/#ebid#file#月記書.2.txt<br>D/#ebid#file#内訳書.a.txt<br>開除                  | \$ (\$) <u>1</u>                       |
|                                                                              | ※ 添付資料<br>ファイルC<br>貞、添付                                                      | の送付可能サイズは1MB以内です。<br>2番以は1行毎に行って下さい。<br>ファイルは、ワイルスチェックを最新版のチェックデータで行って下さい。                      |                                        |
|                                                                              | 業者醫号<br>企業名称<br>契約者氏名                                                        | 00001<br>党注单01<br>名称4                                                                           |                                        |
|                                                                              | 210 A 07 W O                                                                 |                                                                                                 |                                        |
|                                                                              | 建物大的槽台                                                                       | · 建格先担当者名                                                                                       |                                        |
|                                                                              | 連結失業活動等                                                                      | 22-2222-2222                                                                                    |                                        |
|                                                                              | 連絡先メールアドレス                                                                   | core19locahost                                                                                  |                                        |
|                                                                              |                                                                              |                                                                                                 |                                        |
|                                                                              |                                                                              | 發出內容確認 医心                                                                                       |                                        |
|                                                                              |                                                                              |                                                                                                 |                                        |
|                                                                              |                                                                              |                                                                                                 | ♥                                      |
|                                                                              |                                                                              |                                                                                                 |                                        |
|                                                                              |                                                                              |                                                                                                 |                                        |
|                                                                              |                                                                              |                                                                                                 |                                        |
|                                                                              |                                                                              |                                                                                                 |                                        |
| 📚 広島市                                                                        |                                                                              | 2011年12月21日 11時02分                                                                              |                                        |

| Turvename City                                                               |                                                                   | A REAL PROPERTY AND A REAL PROPERTY AND A REAL |                                      |
|------------------------------------------------------------------------------|-------------------------------------------------------------------|----------------------------------------------------------------------------------------------------|--------------------------------------|
|                                                                              | 電子入札システム                                                          | 広島市                                                                                                    | 1994 一位山内谷唯認回山へ /_                   |
| 使索条件指定                                                                       |                                                                   | 入札書                                                                                                    |                                      |
| <ul> <li>調達案件一覧</li> <li>入札状況一覧</li> <li>ICカード一覧</li> <li>保存データ表示</li> </ul> | 免注後名称<br>課金案件番号<br>課金案件番号<br>執行回政<br>添切日時<br>入礼金額単 <b>角で入力してく</b> | (広島市長<br>0000000000000<br>0001 連携常保人札(地震時機認知一般競争)<br>1回日<br>平成22年00月00日 15時00分<br>だ込(1)                                                                                                    | ② [提出内容確認] ボタンをクリックして提出内容確認画面へ移動します。 |
|                                                                              | (入力欄)                                                             | (表示權)                                                                                                    |                                      |
|                                                                              | 3000000                                                           | 9 30,000,000 円(契約)希望価格の105分の100(こ相当する金額)                                                                                                    |                                      |
|                                                                              |                                                                   | 3000万円(契約希望/価格の105分の100に相当する金額)                                                                                                    |                                      |
|                                                                              | 内訳書                                                               | Divebidifile的研究者.xt<br>Divebidifile的研究者.2xt<br>Divebidifile的保護.3xt<br>M時間                                                                                                    |                                      |
|                                                                              | ※ 添付資<br>ファイル<br>尚、添1                                             | 料の送井可能サイズは11MB以内です。<br>の選択は1行毎に行って下さい。<br>村ファイルは、9ィルスチェックを最新版のチェックデータで行って下さい。                                                                                                    |                                      |
|                                                                              | 黑岩雷号                                                              | 00001                                                                                                    |                                      |
|                                                                              | 企業名称<br>契約者氏名                                                     | 受注意01<br>名前4                                                                                                    |                                      |
|                                                                              | 連絡先即署名                                                            | 連絡先影響名                                                                                                    |                                      |
|                                                                              | 連絡先担当者名                                                           | 連絡先担当者名                                                                                                    |                                      |
|                                                                              | 連絡先電話錄号                                                           | 22-2222-2222                                                                                                    |                                      |
|                                                                              | 連絡先メールアドレス                                                        | core1@locahost                                                                                                    |                                      |

#### 連絡先情報(入札担当部署情報)について

連絡先情報には、ICカード利用者登録で設定した入札担当部署情報の内容が初期表示され ます。また、連絡先情報は入札書提出ごとに変更することが可能です。 なお、初期表示される内容を変更したい場合は、ICカード利用者登録の変更メニューを操作 してください。

(詳細は『広島市電子入札システム受注者操作説明書2(利用者登録)』をご確認ください。)

₹

# 1-6 入札書の確認と提出

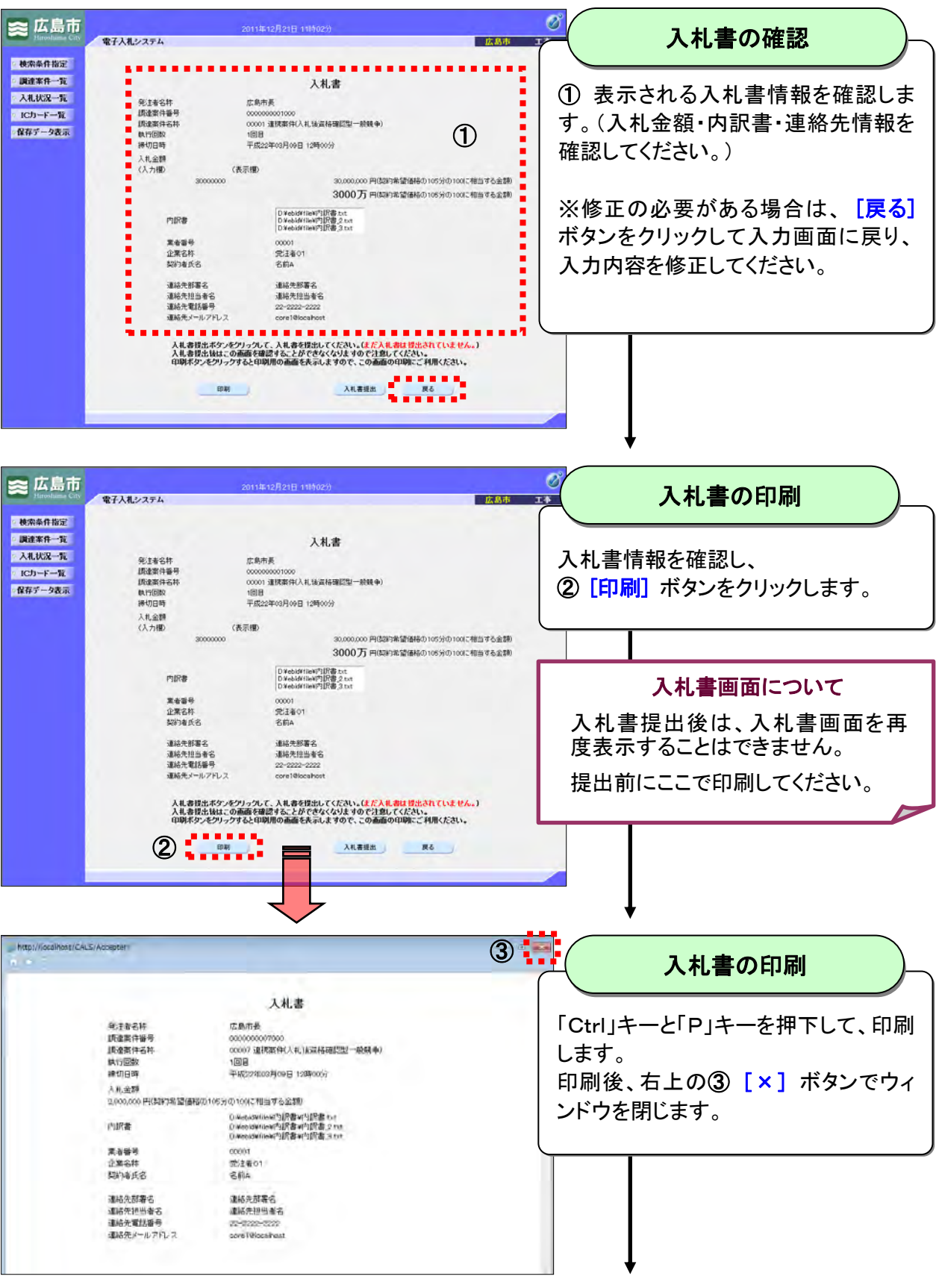

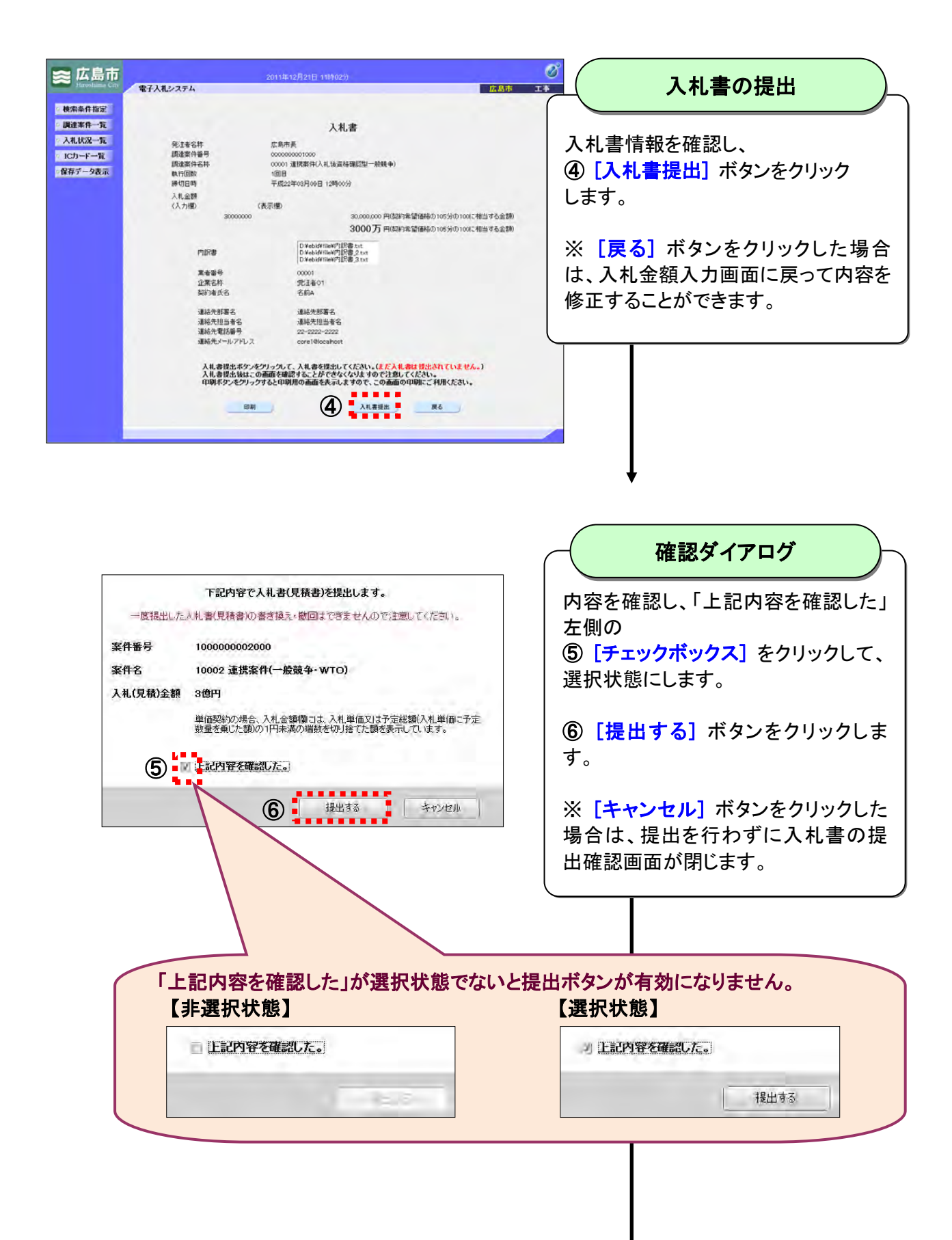

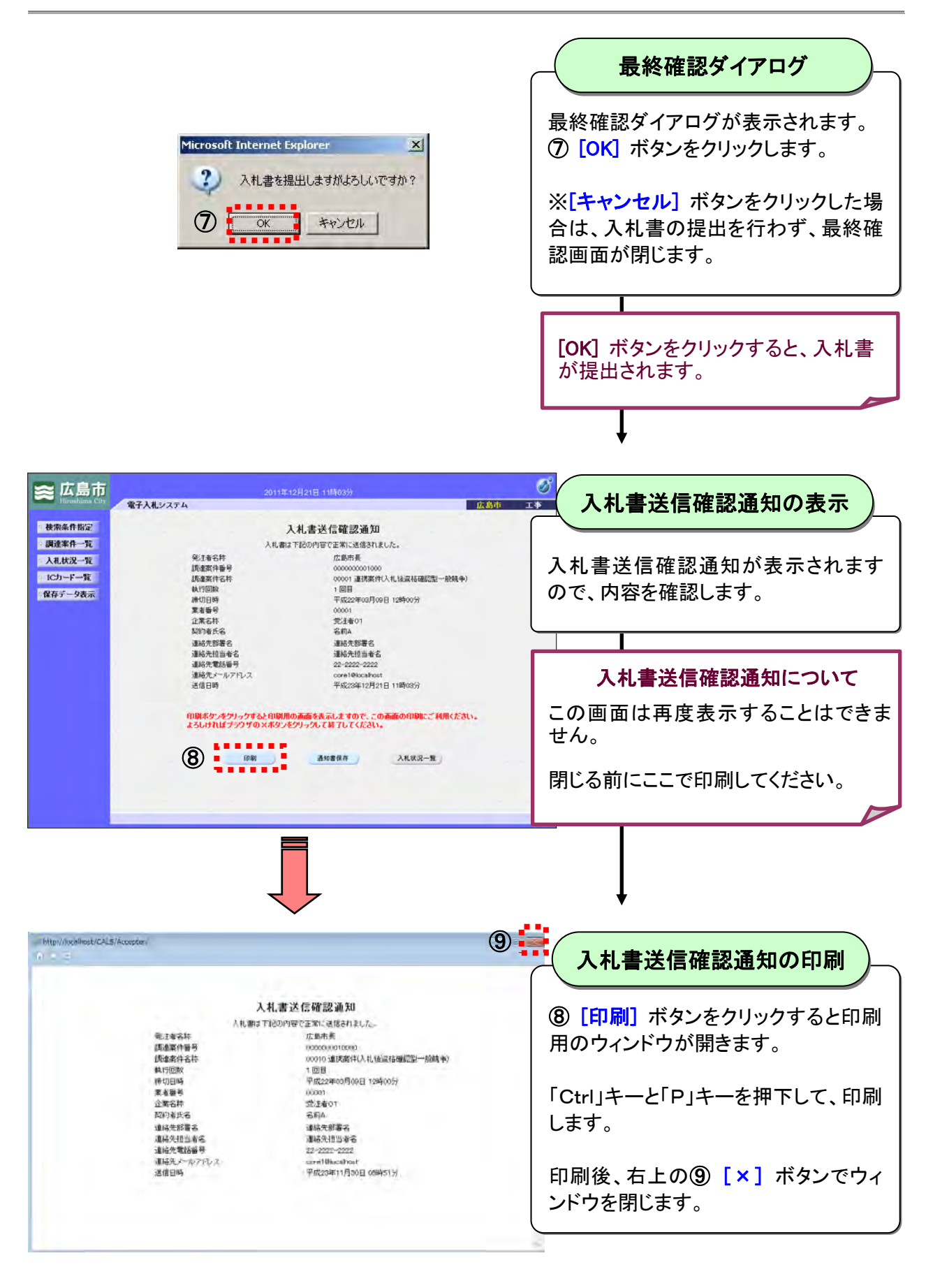

| ≍ 広島市                                                                                        | 2011年12月21日 11時03分<br>電子入札システム 広急市                                                                                                    | 入札書送信確認通知の保存                                         |
|----------------------------------------------------------------------------------------------|----------------------------------------------------------------------------------------------------|------------------------------------------------------|
| <ul> <li>秋米条件指定</li> <li>調達米件一覧</li> <li>人札状及一覧</li> <li>1Cカード一覧</li> <li>留存デーク表示</li> </ul> | <section-header><text><text><text><text><text><text><text><text><text></text></text></text></text></text></text></text></text></text></section-header> | 入札書送信確認通知を保存する場合<br>は、<br>① [通知書保存] ボタンをクリックしま<br>す。 |
|                                                                                              |                                                                                                    |                                                      |

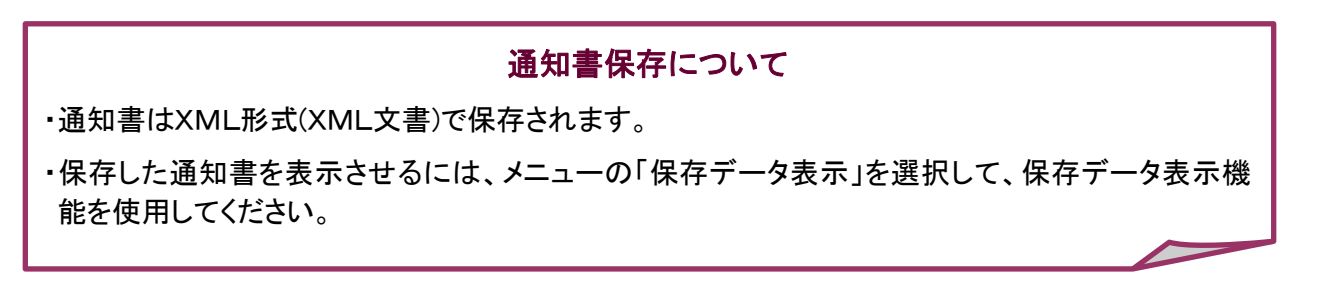

#### 2 ヘルプデスク

システム操作に関する質問にお答えする窓口です。 (電子メール、ファクシミリは常時送信可能です。)

| 電話     | 050-20       | ) 1 8 - 3 8 1 3   |
|--------|--------------|-------------------|
| ファクシミリ | 050-20       | 018-0048          |
| 電子メール  | help@keiyaku | city.hiroshima.jp |
|        | 祝祭日を除く       | 月曜日から金曜日          |
| 電話受付時間 | 午前 8:3       | $0 \sim 12:00$    |
|        | 午後 13:0      | $0 \sim 17:15$    |

Microsoft、MS、Windows は米国 Microsoft Corporation の米国およびその他の国における登録商標です。 その他、記載されている会社名、製品名は各社の商標および登録商標です。 本書の一部または全部を無断で使用、複製することはできません。

# 広島市電子入札システム

## 受注者操作説明書3(入札書提出)

## 令和2年3月 第7版

## 広島市